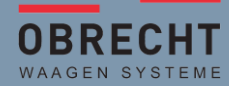

Auf den **1. Januar 2024** werden die Mehrwertsteuersätze wie folgt erhöht:

|                                 | Bis 31. Dezember<br>2023 | Neu ab 1. Januar<br>2024 |
|---------------------------------|--------------------------|--------------------------|
| Normalsatz:                     | 7,7 %                    | 8,1 %                    |
| Reduzierter Satz:               | 2,5 %                    | 2,6 %                    |
| Sondersatz für<br>Beherbergung: | 3,7 %                    | 3,8 %                    |

Die folgende Anleitung zeigt auf, wie die Steuersätze auf den Bizerbawaagen der Modellreihe KH und XC angepasst werden kann.

Bei den Modellreihen SC-H und SCII können die Menüpunkte gleich angewendet werden. Hier kann als Einstieg einfach die MOD-Taste gedrückt werden. Ab der Passwortabfrage ist es auf diesen Waagenmodellen der gleiche Vorgang.

Vor der Umstellung sollte ein Z-Bericht auf allen relevanten Berichten ausgedruckt werden. So haben sie per 31.12.2023 noch einen Abschlussbericht mit der alten MWST.

Bitte Beachten Sie, dass die Umstellung mit sofortiger Wirkung aktiviert wird. Es gibt **KEINE** Abgrenzungen.

# ANLEITUNG MWST-SÄTZE ANPASSEN

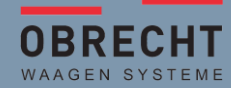

Einstieg in den Programmiermodus der Waage bei der Modellreihe KH und XC

### ALTE TASTATURVERSIONEN, BEDIENWAAGE

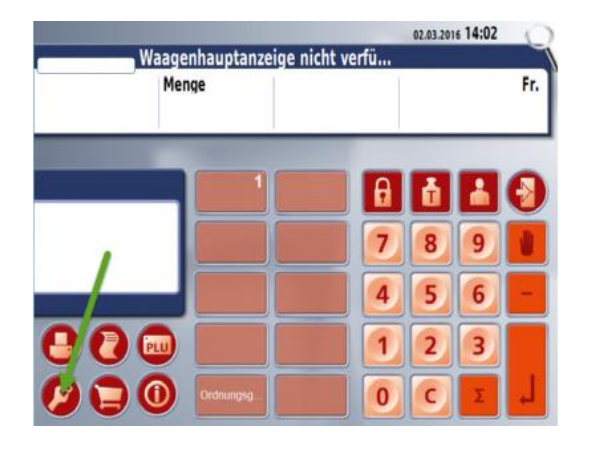

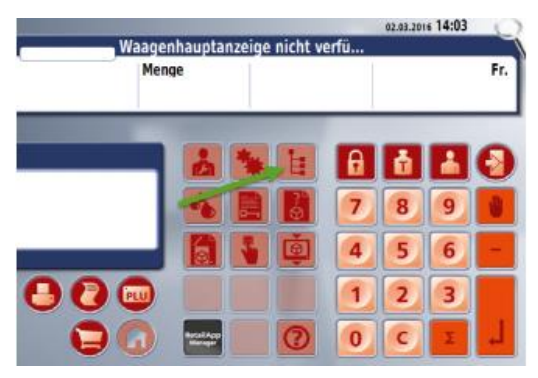

 Weiter mit Passworteingabe Seite 4 Taste mit **SERVICE-SCHLÜSSEL** drücken.

Taste mit **ORDNERSTRUKTUR** drücken

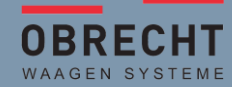

### **NEUERE TASTATUREN**

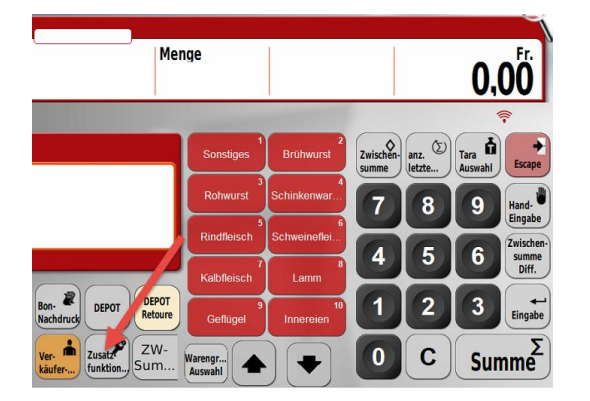

Taste mit **ZUSATZFUNKTIONEN** drücken.

Die Taste kann auch am rechten Bildschirmrand positioniert sein.

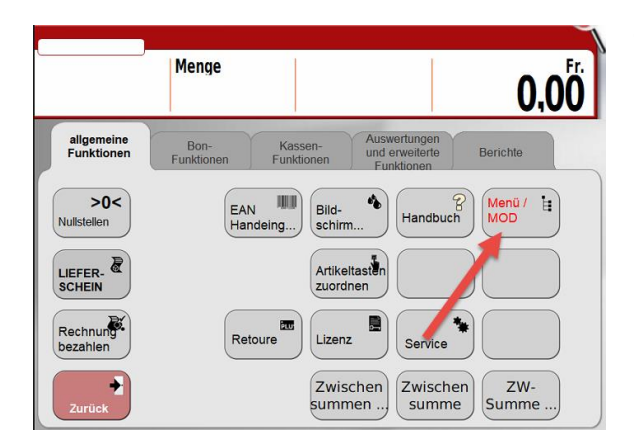

#### Weiter mit Passworteingabe Seite 4

Taste mit der Bezeichnung MENÜ oder MODE oder MENÜ/MODE drücken

# ANLEITUNG MWST-SÄTZE ANPASSEN

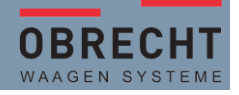

## Kassen oder Kassenwaagen

### ALTE UND NEUE TASTATURVERSIONEN VERSIONEN

### PASSWORTEINGABE

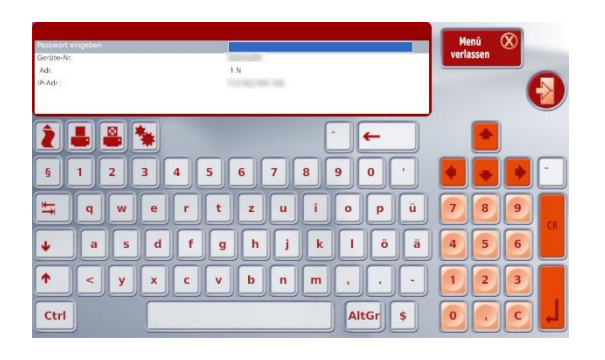

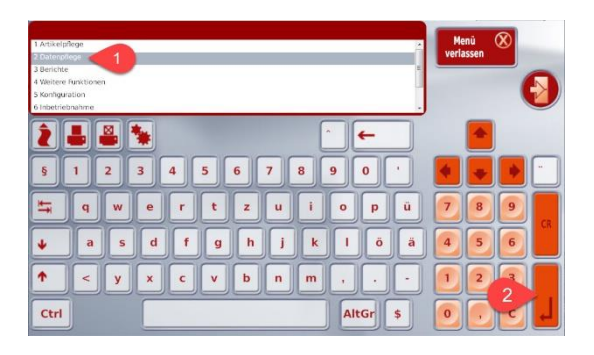

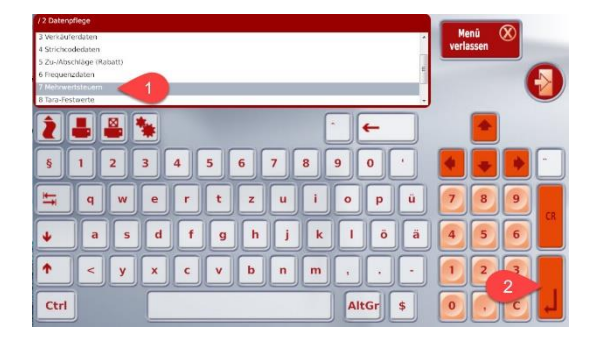

Es ist normalerweise kein Passwort definiert.

Es kann hier einfach die **ENTER**-Taste bestätigt werden.

Es erscheint die Menü-Seite.

Hier über die 10-er -Tastatur den

Code 2 – Datenplege

eingeben oder mit den Pfeiltasten nach unten Datenpflege (1) auswählen und mit ENTER (2) bestätigen.

Es erscheint die Menü-Seite Datenplege.

Hier über die 10-er -Tastatur den

Code **7 – Mehrwertsteuer** eingeben oder mit den Pfeiltasten nach unten Mehrwertsteuer (1) auswählen und mit ENTER (2) bestätigen.

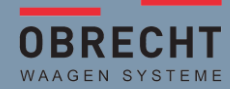

### MWST-Satz ändern

| / 2 Datenpf | lege/7 M   | ehovertsti | teem |   |   |   |    | 1 |     |    |    |       | -5          |        |    |
|-------------|------------|------------|------|---|---|---|----|---|-----|----|----|-------|-------------|--------|----|
| Mehrwerts   | teuer Nr.  |            |      |   | 1 |   | _1 |   |     |    |    | verla | nu<br>Issen | $\sim$ | -  |
| Mehrwerts   | teuern los | chen       |      |   |   |   | -  |   |     |    |    |       |             |        |    |
| -           |            |            |      | _ | _ | _ | _  | _ |     |    |    |       |             | (      | Ð  |
|             |            |            | •    |   |   |   |    |   |     | ←  |    |       |             |        |    |
| ş           | 1          | 2          | 3    | 4 | 5 | 6 | 7  | 8 | 9   | 0  | •  | 4     |             |        | -  |
| ŧ           | q          | w          | e    | r | t | z | u  | i | 0   | p  | ü  | 7     | 8           | 9      | 68 |
| ¥           | a          | s          | d    | f | g | h | j  | k | I   | Ö  | ä  | 4     | 5           | 6      |    |
| •           | <          | У          | ×    | c | v | b | n  | m | ,   |    |    | 1     | 2           | 2      |    |
| Ctrl        |            |            |      |   |   |   |    |   | Alt | Gr | \$ | 0     |             | C      | L  |

Es erscheint die Menü-Seite Mehrwertsteuer.

Im ersten Feld können Sie eine "1" eingeben und mit ENTER (2) bestätigen.

Nun können sie den ersten MWST-Satz entsprechend anpassen. Die Eingabe erfolgt als "Ganzzahl". 810 = 8.10 oder 260 = 2.60 Die Eingabe muss zwingend mit ENTER (2) bestätigt werden.

Die restlichen beiden Felder können sie einfach jeweols mit Enter bestätigt werden bis das Menü geschlossen wird.

| / 2 Datenpflege/ 7 Mehrwertstevern        |          |
|-------------------------------------------|----------|
| Meinwertsteuer Nr.                        | Menu 🗴   |
| Mehrwertsteuern löschen                   | venassen |
| Meinwerkszue-Liste                        |          |
|                                           |          |
| <b>§ 1 2 3 4 5 6 7 8 9 0</b> <sup>•</sup> |          |
| 🛏 qwertzu i opû                           | 789      |
| 🕹 a s d f g h j k l ö ä                   | 456      |
| ↑ < y x c v b n m ,                       | 123      |
| Ctrl AltGr \$                             |          |

Für alle weiteren MWST-Sätze welche geändert werden müssen wiederholen sie den Prozess an " **MWST-Satz ändern".** 

Im Feld "MWST-Nummer" geben sie die 2, 3, 4 oder 5 ein.

# ANLEITUNG MWST-SÄTZE ANPASSEN

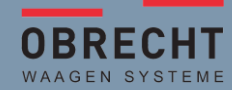

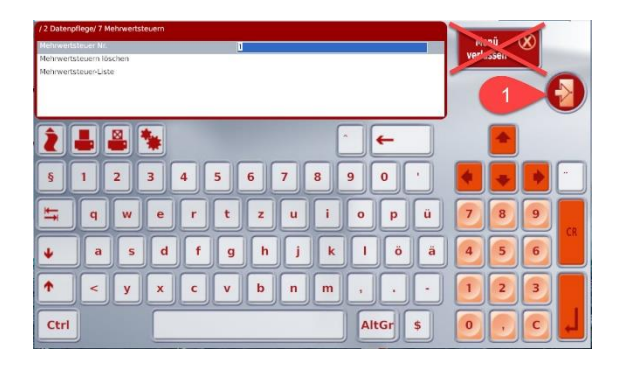

Wenn alle MWST-Sätze angepasst sind können sie das Menü mit der Taste "**ZURÜCK**" oder "**ESC**" das Menü verlassen. Diese Taste so oft drücken, bis Sie wieder im Wägemodus sind oder in den Zusatzfunktionen.

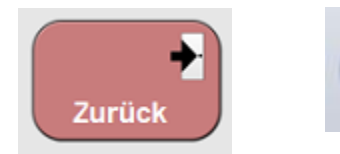

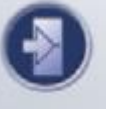

Allenfalls noch am Schluss die Taste "**ZURÜCK**" drücken oder bei SB-Waagen die Taste "**ESC**" drücken,

damit die Waage wieder im Wägemodus ist.

**Bemerkung:** Wenn man nicht sicher ist, ob die richtigen Tasten gedrückt worden sind, kann man immer mit der Taste MENÜ VERLASSEN abbrechen.

Die Anpassung der MWST ist sofort aktiv und kann auf einer Kasse gleich getestet werden.